## CORSI PROPEDEUTICI

## PROCEDURA PER LA REISCRIZIONE AGLI ANNI SUCCESSIVI dal 01/07 al 31/07

All'atto dell'iscrizione allegare la rata di:

1. € 900,00 (da applicare la riduzione di € 200,00 per Viola, Contrabbasso, Oboe, Fagotto, Corno, Viola da Gamba).

(è possibile suddividere l'importo in due rate, la 1° all'atto della reiscrizione di € 450,00 e il

## restante entro il 31 MARZO successivo l'iscrizione).

- 2. € 21,43 tassa iscrizione (da pagare sul c/c postale 1016 o sul c/c bancario IT45R076010320000000001016, intestato a "Agenzia delle Entrate – Centro operativo di Pescara"- Scansionare sul pc copia del versamento). SCANSIONARE SUL PC LA COPIA DEL BOLLETTINO
- Collegarsi a internet con Internet Explorer/Microsoft Edge (la connessione con altri motori di ricerca potrebbe creare problemi);
- Ricercare: "Isidata segreteria studenti";
- Cliccare il tasto blu: Conservatori;
- Cliccare: 4. Gestione dati degli allievi già immatricolati;
- Selezionare il "Conservatorio" (Brescia o Darfo) dal menù a tendina;
- Inserire codici e password ricevuti via mail;
- Gestione dati principale;
- Selezionare "Scuola di" e indicare lo strumento scelto;
- In blu cliccare: gestione esami;
- In blu cliccare: iscrivi corso princ. per il nuovo A.A.;
- In blu in alto cliccare: gestione tasse;
- In blu cliccare: inserire una nuova tassa;
- Spuntare A.A.nuovo;
- Tipo di tassa: TASSA DI ISCRIZIONE;
- Importo: verificare l'importo (€ 21.43);
- Clicca sfoglia e allega la copia del bollettino o bonifico relativa alla tassa;

## Inserire la tassa relativa alla rata

In blu cliccare: inserire una nuova tassa;

- Spuntare A.A.nuovo;
- Tipo di tassa: PROPEDEUTICO CONTRIBUTO ONNICOMPRENSIVO 1<sup>^</sup> RATA (€ 450,00) o
  PROPEDEUTICO CONTRIBUTO ONNICOMPRENSIVO ANNUALE (€ 900,00);
- Importo: verificare l'importo;
- Inserisci;
- Clicca in alto a sinistra in rosso: seleziona tasse per MAV pagopa;
- Spunta crea bollettino per questa tassa;
- Viene creato il bollettino in PDF relativo alla tassa da pagare (se ci sono problemi di visualizzazione del bollettino accertarsi che siano sbloccati i POP-UP del browser).

Il bollettino è scaricabile in formato PDF, per mezzo del quale sarà possibile effettuare il pagamento presso le banche e altri prestatori di servizio di pagamento aderenti all'iniziativa tramite i canali da questi messi a disposizione tra i quali:

le agenzie bancarie, le principali piattaforme di Home banking, utilizzando CBILL o selezionando il logo PagoPA, presso gli sportelli ATM della propria banca (se abilitati), presso i punti vendita SISAL, Lottomatica e ITB.L'elenco dei punti abilitati a ricevere pagamenti tramite PagoPA è disponibile alla pagina <u>https://www.pagopa.gov.it/it/prestatori-servizi-di-pagamento/elenco-PSP-attivi/</u>